# **About this Manual**

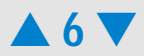

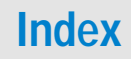

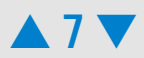

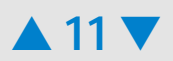

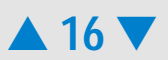

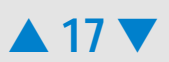

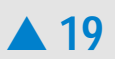

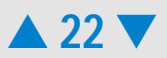

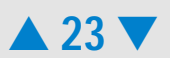

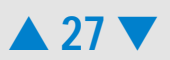

This takes you to the Data and Assay

## Contents

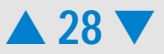

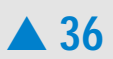
#### **Data and Assay Context**

In the Data and Assay

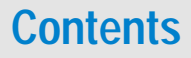

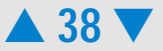

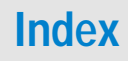

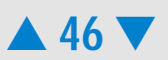

# Switching Between Electrophoretic and Flow Cytometric Assays

The Agilex

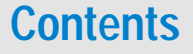

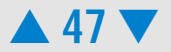

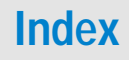

• The *electrode cartridge* contains 16 electrodes that fit into the wells of DNA, RNA, and Protein chips. Tw(A)-3c(13.9142 chch el1(r)4TJre)4.8(t)-4.1decte ps.A

#### **Contents**

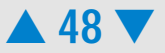

Insert the electrode cartridge:

#### CAUTION

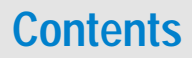

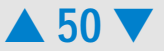

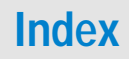

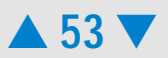

# Principles of Nucleic Acid and Protein Analysis on a Chip

The electrophoretic assays are based on traditional gel electrophoresis principles that

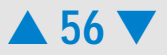

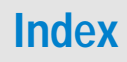

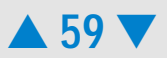

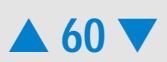

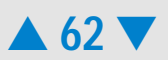

#### Preparing Samples and Chips for Electrophoretic Assays

Before you can fill a chip, you have to prepare the samples. To find out how to prepare the

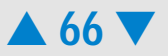

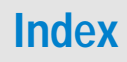

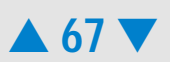

• Protect dye and gel-dye mix from light. Remove light covers only when pipetting. Dye

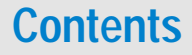

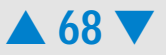

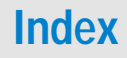

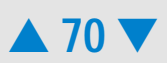
The dialog box is closed.

 If you selected Select file in Data Context, you are automatically taken to the Data and Assay context, where you can view, analyze, and evaluate the results of your chip run (see "Displaying the Measurement Results (Electrophoresis Tc(j/F5 1 e5it2873 0 TD0.0004)

#### **Contents**

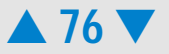

#### Stopping a Chip Run

You can stop a chip run at any time, for example,

•

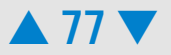

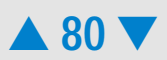

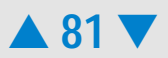

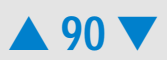

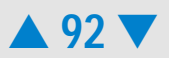

4. A sizing ladder (see the example electropherogram below), which is a mixture of DNA fragments of known sizes, is run first from the ladder well. The concentrations and sizes

#### **Contents**

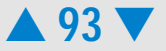

#### NOTE

## Contents

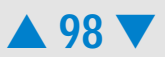

Data Analysis: Protein

## **Contents**

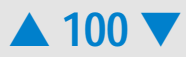

**6**.

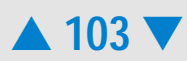

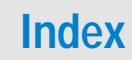

7.

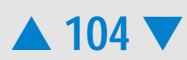

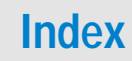

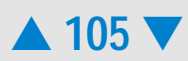

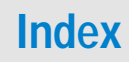

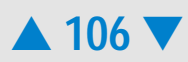
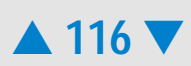

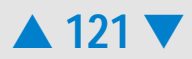

# **Manual Integration**

# Contents

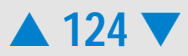

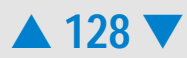

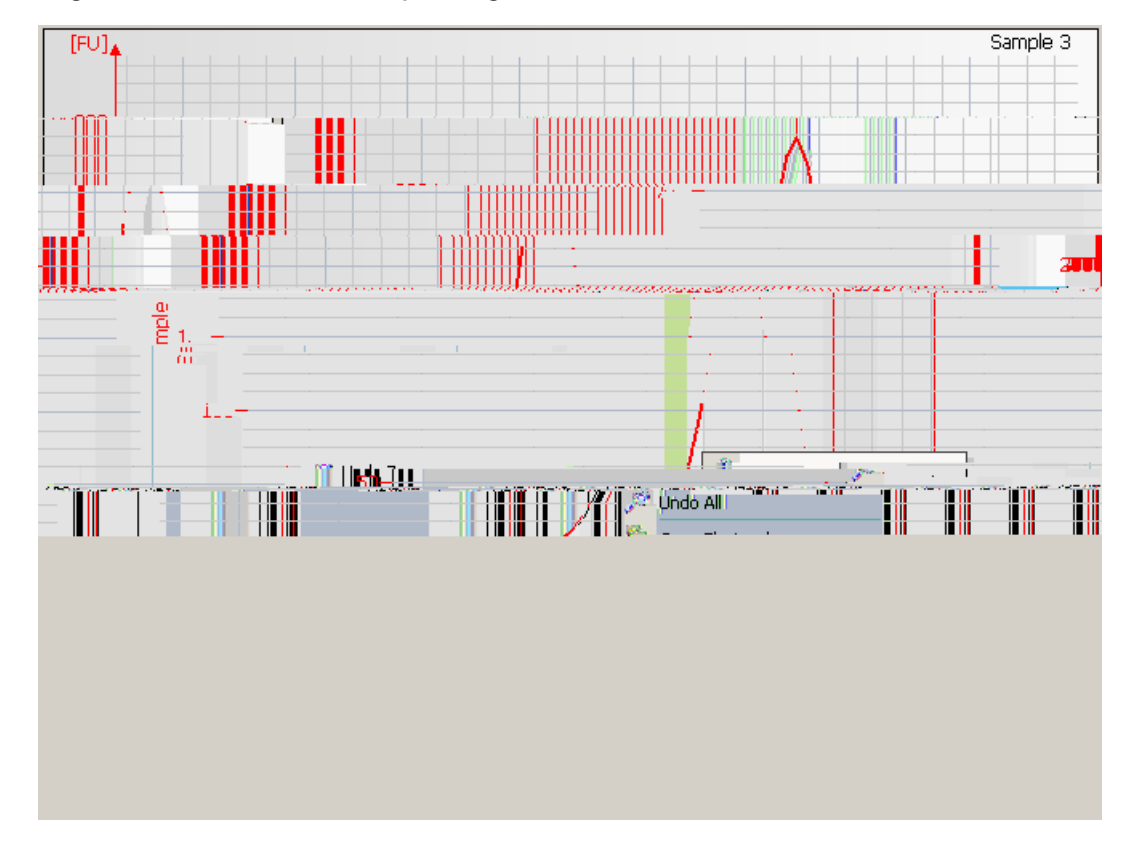

2 Right-click on the electropherogram and select *Add Peak* from the context menu.

#### **Contents**

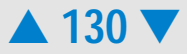

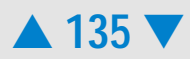

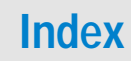

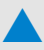

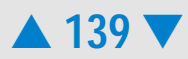

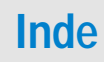

#### 9 Select the Gel

# Contents

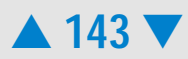
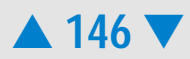

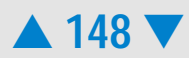

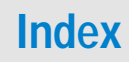

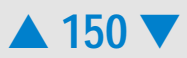

#### 

## Contents

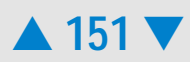

#### NOTE Please refer to the function reference in the *Help Pane*

## **Contents**

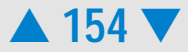

# **Principles of Flow Cytometric Measurements**

## **Contents**

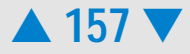

#### Cell Detection with the Agilent 2100 Bioanalyzer

LabChip technology allows cell measurements by integrating cell flow, hydrodynamic focusing, and fluorescence detection into a microfluidic chip. A cell suspension can be

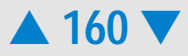

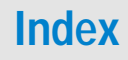

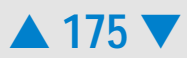

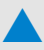

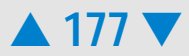
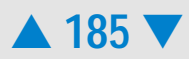

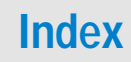

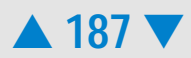

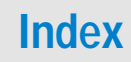

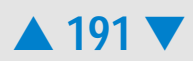

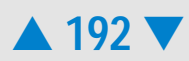

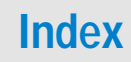

By setting a marker on the blue histogram, you can define the blue fluorescence range that must be met for a cell to be considered for the red histogram7-4.4g nge

#### **Contents**

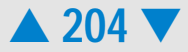

#### How to Configure Markers

You can change the color, name, and the upper and lower limits of the marker:

- 1 Double-click the desired marker.
  - OR –

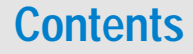

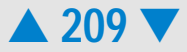

How to Overlay Histograms

## Contents

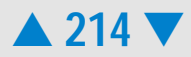
The histogram that displays the gated data can show the following data:

Marker

#### **Contents**

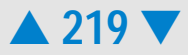

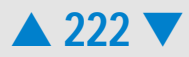

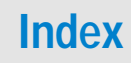

3 Enter fluorescence values for the left, right, bottom, and top side of the rectangle to

#### **Contents**

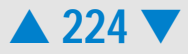

Click No to create new regions that are not "connected". The region will be inserted in

#### **Contents**

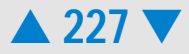

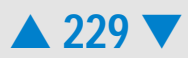

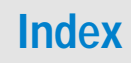

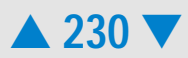

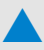

The values are displayed in the result table, each histogram has its own table.

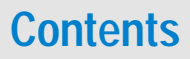

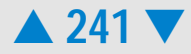

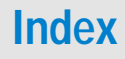

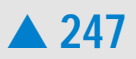

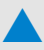

#### How to Modify a Custom Assay

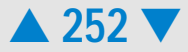

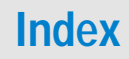
# **Importing Data**

2100 expert allows to reprocess assays and chip run files from the *Bio Sizing* and *Cell Fluorescence* applic.10 Oniosedp

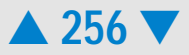

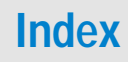

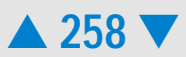

Importing Data Analysis Setpoints

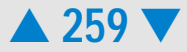

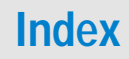

# **Exporting Data**

### Contents

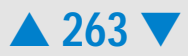

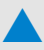

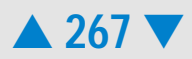

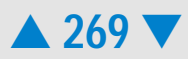

Note the following:

•

### Contents

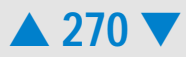

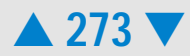

#### **Exporting Result Flagging Rules**

#### Contents

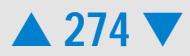

#### How to Print a Chip Run Report

#### **Contents**

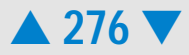

wells you would like to print, following the instructions as shown on the dialog box. Also refer to "Print (Electrophoresis)" on page 531/ "Print (Flow Cytometry)" on1954.4 19.7

#### **Contents**

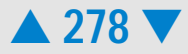

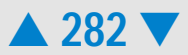

#### Showing and Hiding Columns

To add the Aligned Migration Time column to the table:

1 Right-click the heading row of the table.

2 From the context menu, select

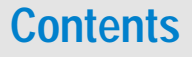

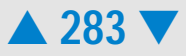
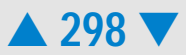

# **Running Instrument Diagnostics**

2100 expert provides several tests to check proper functioning of the bioanalyzer

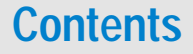

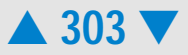

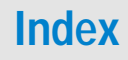

#### ΝΟΤΕ

With bioanalyzer model G2938A only diagnostic tests in combination with the electrode cartridge can be performed.

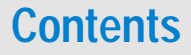

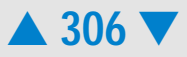

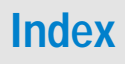

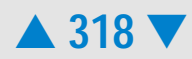
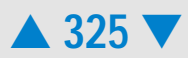

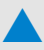

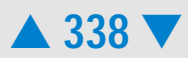

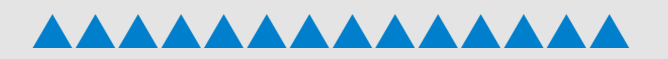

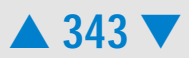

Gel Color Opens a submenu from which you can select a predefined

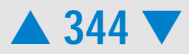

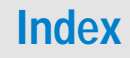

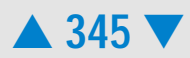

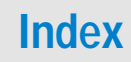

Overlaid Samples Lets you overlay electropherograms from multiple wells

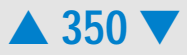

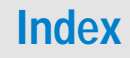

**Overlaid Samples** 

### Contents

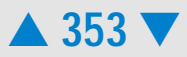

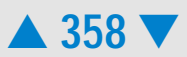

Result flagging menu item Function

Load Rules

Opens a system dialog box allowing you to load a set of

Log Book Menu

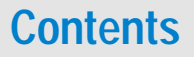

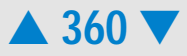
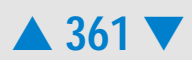

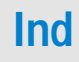

If an assay is already selected for an instrument, the assay name appears instead of the instrument name.

#### Help Menu

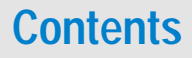

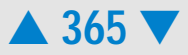

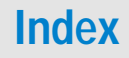

Online Store

Takes you to the

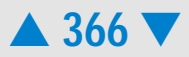

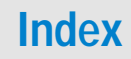

#### Toolbars

## **Contents**

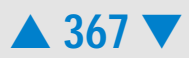

Opens a system dialog box allowing you to save the gel graph (all

Electropherogram View

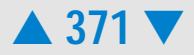

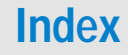

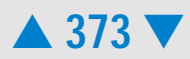

Shows/hides the data points used to generate the electropherogram.

#### **Contents**

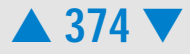

#### Data and Assay Context – Flow Cytometry Toolbar

Button Function

Select an item from this list to switch to another context.

Brings up the Open

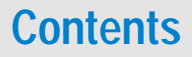

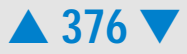

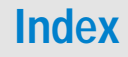

Colors the dots inside the selected region using the color of the region bordeu(co)-4.3(e8)d.-1.2242 TD5776005 Tc0510015 Tw[(egi)-7Hghls6

Data and Assay Context – Result Flagging Toolbar

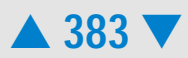

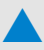

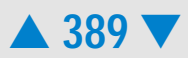

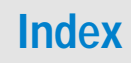

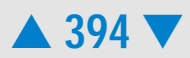
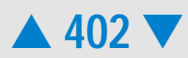

The following controls let you select, start, and control a chip run.

| Control  | Meaning                                                                                                    |
|----------|----------------------------------------------------------------------------------------------------|
| COM Port | Allows you to select a bioanalyzer by specifying the number of the serial port the instrument is connected to. You can also select <i>Demo</i> , if you want to run a demo assay without using a bioanalyzer. |

AssAllo74eeelection

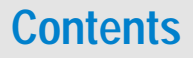

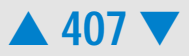

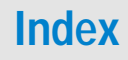

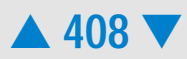

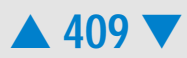

#### Raw Signals Sub-tab

During an electrophoretic chip run, the Raw Signals sub-tab shows an electrob-am

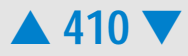

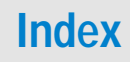

*System Leak Test* Checks if the bioanalyzer is able to maintain a vacuum. Produces a test pressure of -100 mbar and monitors for

**Command buttons** 

#### **Test Properties**

In this area, you can see details (such as name, description, limits and requirements) on the test currently highlighted in the *Available Tests* list.

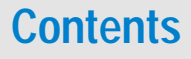

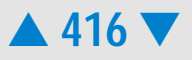

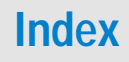

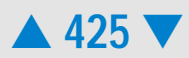

#### Access

The Chip Summary tab is available in the Data and Assay context.

#### **Elements**

### **Contents**

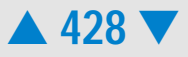

Sample Information sub-tab (flow cytometric assays)

The sample table shows you the main measurement results and allows you to enter

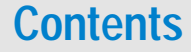

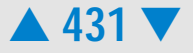

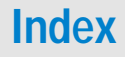
#### Access

The Gel tab is always available

• in the Data and Assay

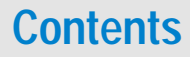

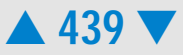

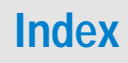

The analyzed data depends on the assay type:

• DNA

Default table columns are:

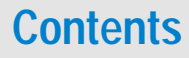

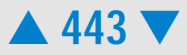

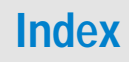

#### Fragment Table sub-tab (RNA assays only)

For each peak (rows), the table shows results for the predefined/specific fragments.

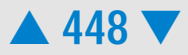

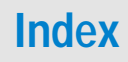

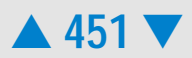

# Index

Single View

#### Access

The Electropherogram tab is always available

• in the Data and Assay

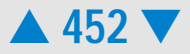

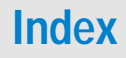

## Contentsts453tstsIndex

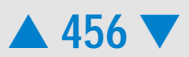

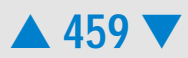

# Index

Single View

Access

The Histogramcess

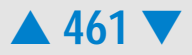

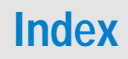

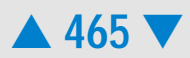

# Index

#### Dot Plot Tab (Single/Grid View)

Purpose

Dot plots show single events (cells), displayed as dots. In the coordinate system, the red

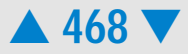

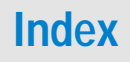
Single View

Access

The Dot Plot Sgl0-71.e 1Ta he

#### **Contents**

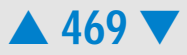

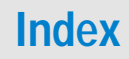

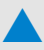

#### NOTE

#### **Contents**

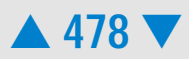

#### Log Book Tab

#### Purpose

The og pose

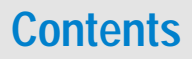

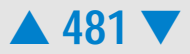

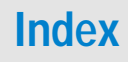

Source

Source that triggered the run log entry: "Reader", "Instrument" or "User Interface".

The run log table is saved as part of the chip data (.xad) file, and you cannot delete it.

#### **Context Menu**

Right-clicking on the run log table opens a context menu:

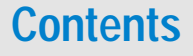

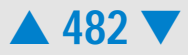

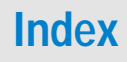

Buttons:

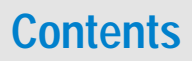

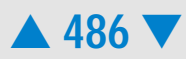

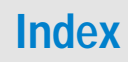

#### ıı

#### **Contents**

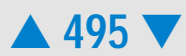

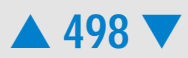

#### Elements

### **Contents**

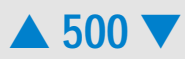

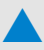

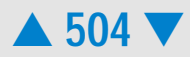
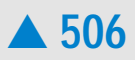

Open

Purpose

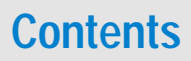

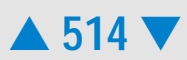

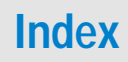

Histogram Ex Images blu

Exports the histogram images of all samples, two images (red and blue histogram) per sample.

Export Directory settings:

Buttons:

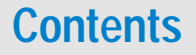

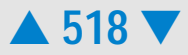

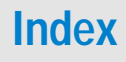

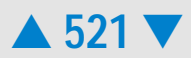

# Index

#### Electrophoresis Data Export tab

Result Tables

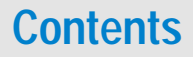

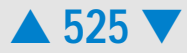

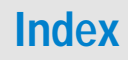

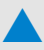

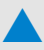

| Cancel     | Exits the dialog box without printing.                                                                                                    |
|------------|----------------------------------------------------------------------------------------------------|
| Print/Save | If you selected any option under <i>Save To File</i> , the button is labeled <i>Save</i> , otherwise <i>Print</i> . <i>Print</i> starts printing. <i>Save</i> starts writing the printout to .pdf and/or .html files. |

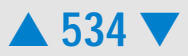

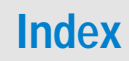

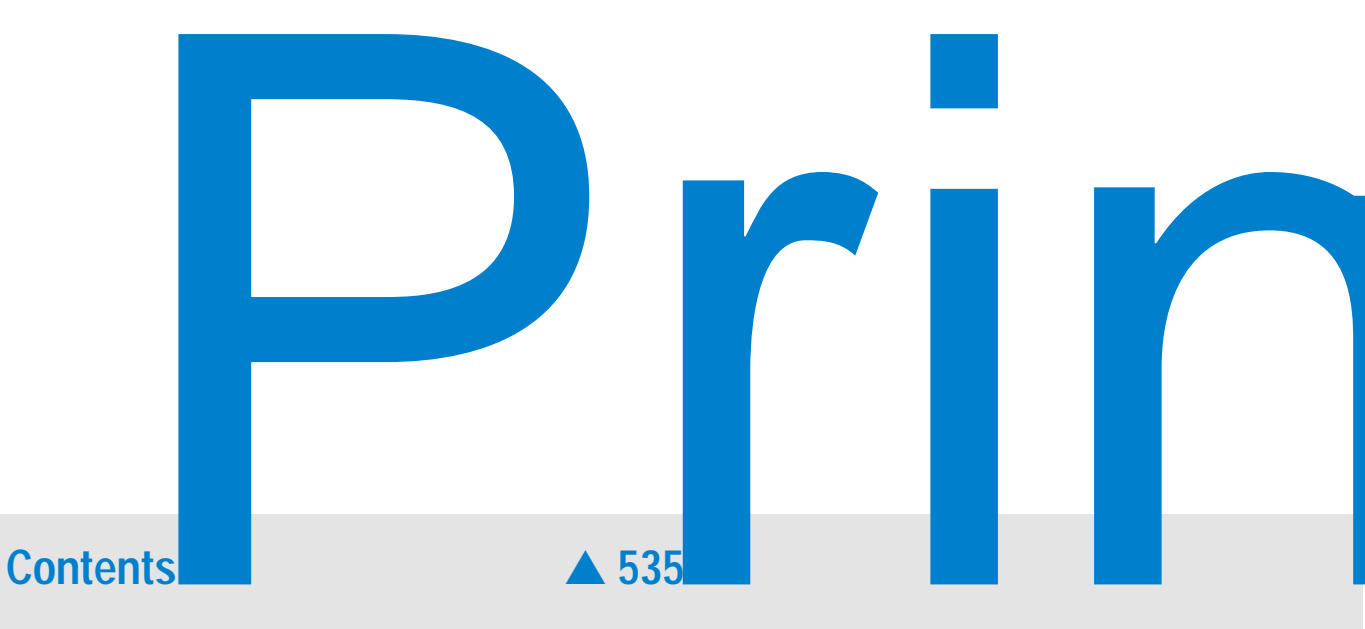

Save To FilePDFRedirects the printout to a .pdf file. Clicking on the ... button opens a

#### **Contents**

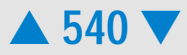

Index
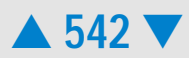

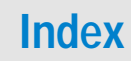

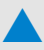

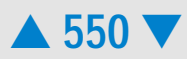

#### Elements

## Contents

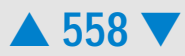

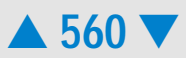

## System Log Viewer

Purpose

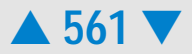

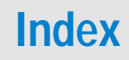

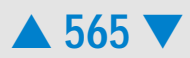

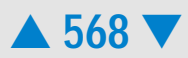

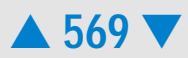

• G2947CA – Agilent 2100 bioanalyzer electrophoresis set

#### **Contents**

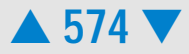
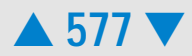

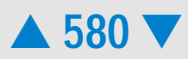

#### D

#### **Data Filtering**

The first step 2100 expert takes in analyzing raw data is to apply data filtering. Data

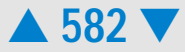

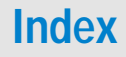

## IndexElectrokinetic forces

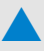

Peak Height

#### Contents

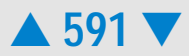

Log Run log, 287 System Log,I131 he 28

#### Contents

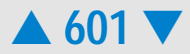